# VisionTek® VT4900 USB-C KVM Docking Station

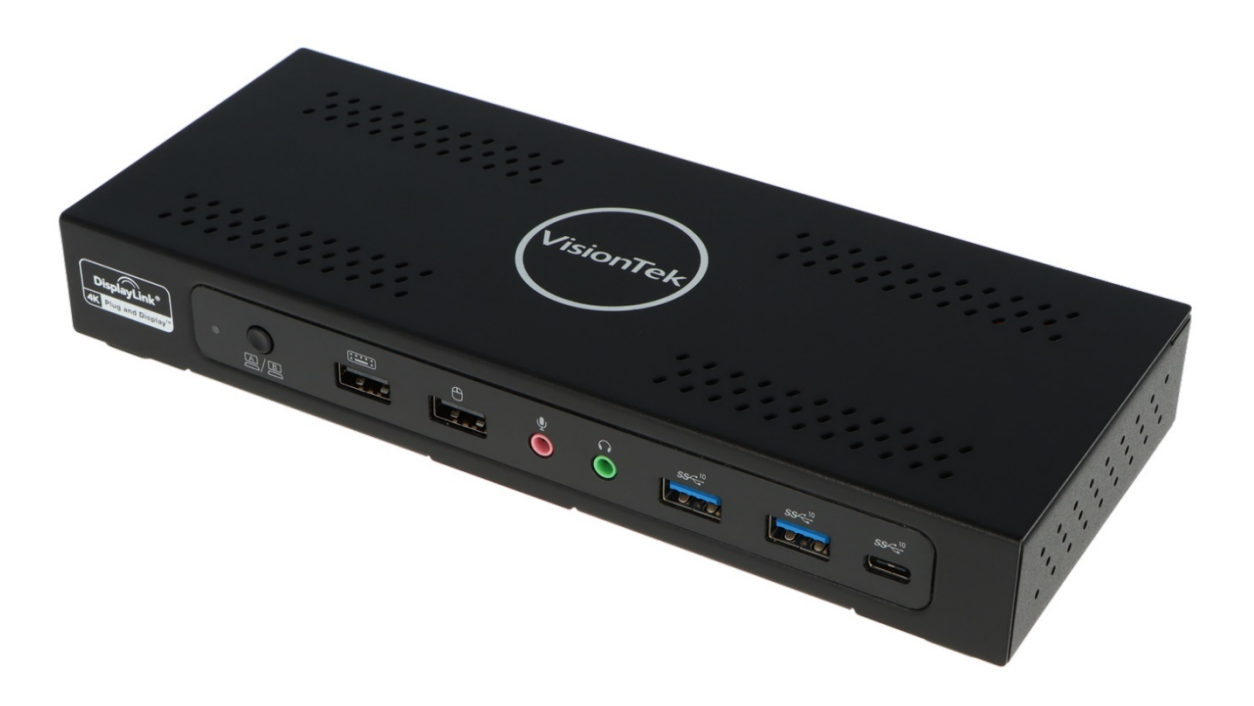

# **User Manual**

# Table of Contents

| 1 | Quio | ck Instal | lation / Setup                                     | 4  |
|---|------|-----------|----------------------------------------------------|----|
|   | 1.1  | Key F     | eatures                                            | 4  |
|   | 1.2  | Box C     | Contents                                           | 4  |
|   | 1.3  | I/O D     | escription                                         | 4  |
|   | 1.4  | Hardy     | vare Installation                                  | 5  |
|   | 1.5  | Host (    | Display) Switch Mode                               | 6  |
|   | 1.6  | Speci     | fications                                          | 6  |
| 2 | Driv | ver Insta | llation                                            | 7  |
|   | 2.1  | Displa    | ayLink Driver – Windows                            | 7  |
|   | 2.2  | Displa    | ayLink Driver – MAC OS                             | 7  |
|   | 2.3  | Displa    | ayLink USB Graphics software                       | 8  |
|   |      | 2.3.1     | Introduction                                       | 8  |
|   |      | 2.3.2     | PC Requirements                                    | 9  |
|   |      | 2.3.3     | Installation Setup – Windows 10/8.1/8/7 Setup      | 9  |
|   |      | 2.3.4     | Installation Setup – macOS 10.12, 10.11, and 10.10 | 10 |
| 3 | Hos  | t Bridge  | (Docking Center) Utility (Windows)                 | 11 |
|   | 3.1  | Setup     | and Installation                                   | 11 |
|   | 3.2  | Funct     | ions                                               | 13 |
|   |      | 3.2.1     | Mouse and Keyboard                                 | 13 |
|   |      | 3.2.2     | Ctrl + Alt + Del                                   | 13 |
|   |      | 3.2.3     | Switch UFP                                         | 14 |
|   |      | 3.2.4     | Advanced Settings                                  | 14 |
|   |      | 3.2.5     | KM Master                                          | 15 |
|   |      | 3.2.6     | About                                              | 15 |
|   |      | Softwa    | re Information                                     | 15 |
| 4 | Hos  | t Bridge  | (Docking Center) Utility (MAC OS)                  | 16 |
|   | 4.1  | Limit     | ations                                             | 16 |
|   | 4.2  | Setup     | and Installation                                   | 16 |
|   | 4.3  | Ready     | v to Use                                           | 21 |
|   | 4.4  | Funct     | ions                                               | 22 |
| 5 | Trou | ible Sho  | oting                                              | 24 |
| 6 | Reg  | ulatory ( | Compliance                                         | 25 |

#### **ABOUT THIS MANUAL**

This manual is designed for use with the <u>VT4900 Docking Station</u>. Information in this document has been carefully checked for accuracy; however, no guarantee is given to the correctness of the contents. The information in this document is subject to change without notice. The manufacturer does not make any representations or warranties (implied or otherwise) regarding the accuracy and completeness of this document and shall in no event be liable for any loss of profit or any commercial damage, including but not limited to special, incidental, consequential, or other damage.

### SAFETY INSTRUCTIONS

Always read the safety instructions carefully:

- Keep this User Manual for future reference.
- Keep the Dock away from liquid and humidity.
- If any of the following situations arise, please contact support:
  - The equipment has been dropped and damaged.
  - The equipment has obvious signs of breakage.
  - You cannot get it to work according to the User Manual.

### COPYRIGHT

This document contains proprietary information protected by copyright. All rights are reserved. No part of this manual may be reproduced by any mechanical, electronic or other means, in any form, without prior written permission of VisionTek.

### TRADEMARKS

Copyright© 2021 VisionTek Products, LLC. All rights reserved. VisionTek is a trademark of VisionTek Products, LLC. Other company and product names may be trademarks or registered trademarks of the respective owners with which they are associated. VisionTek reserves the right to change product specifications without notice. FCC Class B and CE certified for use in home or office. All Characters are property of VisionTek, Inc.

#### OVERVIEW

Thank you for purchasing this product. Please read these instructions carefully before connecting or operating this product.

Please keep this manual for future reference.

The <u>VT4900</u> - USB-C KVM Docking Station merges cutting-edge technology and high-quality hardware with innovative design.

With the KVM Sharing features, the **VT4900** allows a user to switch their display (HDMI / DP / DP) monitors / USB – Peripherals by using multi-switch mode, with Dual Host (Desktop / Laptop / Tablet) at the same time.

With the KM Sharing feature, the **VT4900** allows the user to move their mouse / touch pad cursor between multiple systems.

\_\_\_\_\_

#### REQUIREMENTS

### **Operating System:**

- Windows<sup>®</sup> 10/8.1/8/7
- macOS 10.12/10.11/10.10

### **Host Computer:**

• An available USB-C Port

**Note:** Not all USB-C Ports will support the full functionality of the USB-C standard required by this docking station. Ensure that the Host Computer's USB-C Port supports DP Alt Mode, as well as USB Power Delivery. In order to output to 4K 60Hz over HDMI, the Host Computer must support DP 1.4.

### Display:

- An HDMI<sup>®</sup> Display
- Two DisplayPort Displays

**Note:** A 4K-capable display is required to achieve a 4K resolution.

(Alt Mode resolutions may vary depending on the compatibilities between Host and Monitor) **Cables**:

Cable requirements are optional and will depend on the port configuration of the connected Host Computer.

- USB Keyboard / Mouse
- USB-A Cables
- USB-C Cables
- HDMI Cable
- DisplayPort Cables
- CAT5e/CAT6 Cable

### **Optional Accessories:**

- Laptop Lock
- Microphone
- Speakers
- Headset

# 1 Quick Installation / Setup

### **1.1 Key Features**

- USB 3.2 Gen 2 Data Transfer up to 10 Gbps
- KVM (Keyboard & Mouse) Sharing & Display Switch
- LED Indicator
- Power On/Off Switch
- 1 x KVM Switch // KVM \*\*Host switch by Hot Key (111 / 211 / 222 / 122)
- 2 x DP Ports 4K @ 60Hz, 1 x HDMI 4K/ 60Hz (When host system supports DP 1.4)
- Supports Dual Power Delivery PD 3.0, up to 100W Per System

### **1.2 Box Contents**

- 1 x VT4900 USB-C KVM Docking Station
- 2 x USB-C to C Full Pin Cables
- 1 x Power Adapter -230W (20V/11.5A)
- 1 x Quick Start Guide

# 1.3 I/O Description

### **Front Panel**

Side.

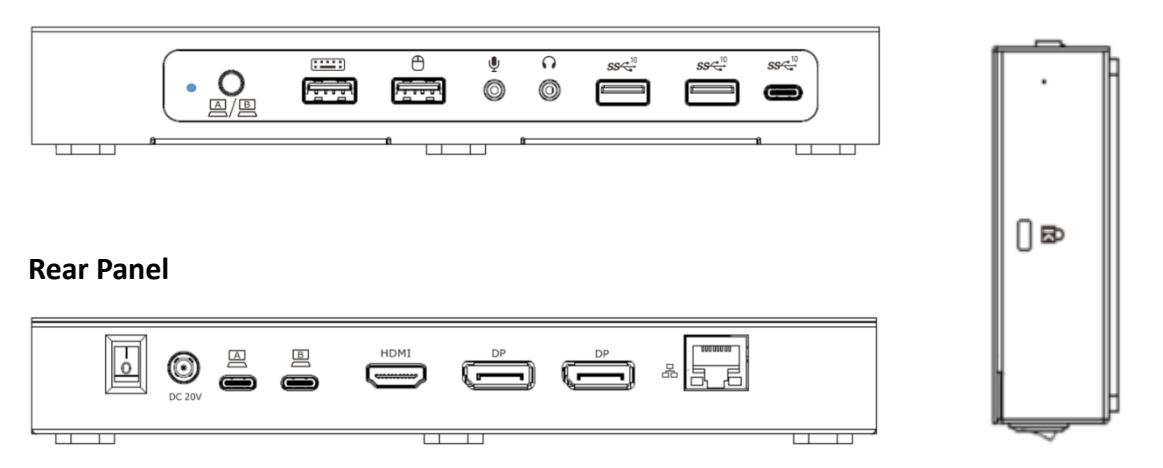

| lcon   | ı/o                  | Description                                                                                          |
|--------|----------------------|----------------------------------------------------------------------------------------------------|
| •      | LED Indicator        | Shows Power On / Off                                                                                 |
| A/B    | Switch Button        | To switch different Display Mode / Ethernet / Audio / Down Stream Ports Between Host 1<br>and Host 2 |
| •      | USB 2.0 Port         | To connect with Keyboard / Mouse                                                                     |
| ۰ ų    | Audio In/Out         | To connect with Microphone and Speaker or Headset                                                    |
| SS-10  | USB Down Stream      | USB 3.2 Gen 2 x 1 A/F& C/F Ports (Down Stream)                                                       |
| B      | USB Up Stream        | USB 3.2 Gen 2 x 1 C/F (Up Stream) For (Host 1 & Host 2)                                              |
| HDMI   | ндмі                 | To connect with HDMI Monitor                                                                         |
| DP     | DP                   | To connect with <b>DisplayPort</b> Monitor                                                           |
| 品      | RJ-45 (GigaLAN Port) | Connect with Cat.5 / Cat.6 Cable (10/100/1000 Ethernet)                                              |
| DC 20V | DC Jack              | Connect with External Power Adapter (PSU)                                                            |
| Ð      | Lock Slot            | The Lock Slot is used in combination with a Laptop Lock to secure the Docking Station                |

### **1.4 Hardware Installation**

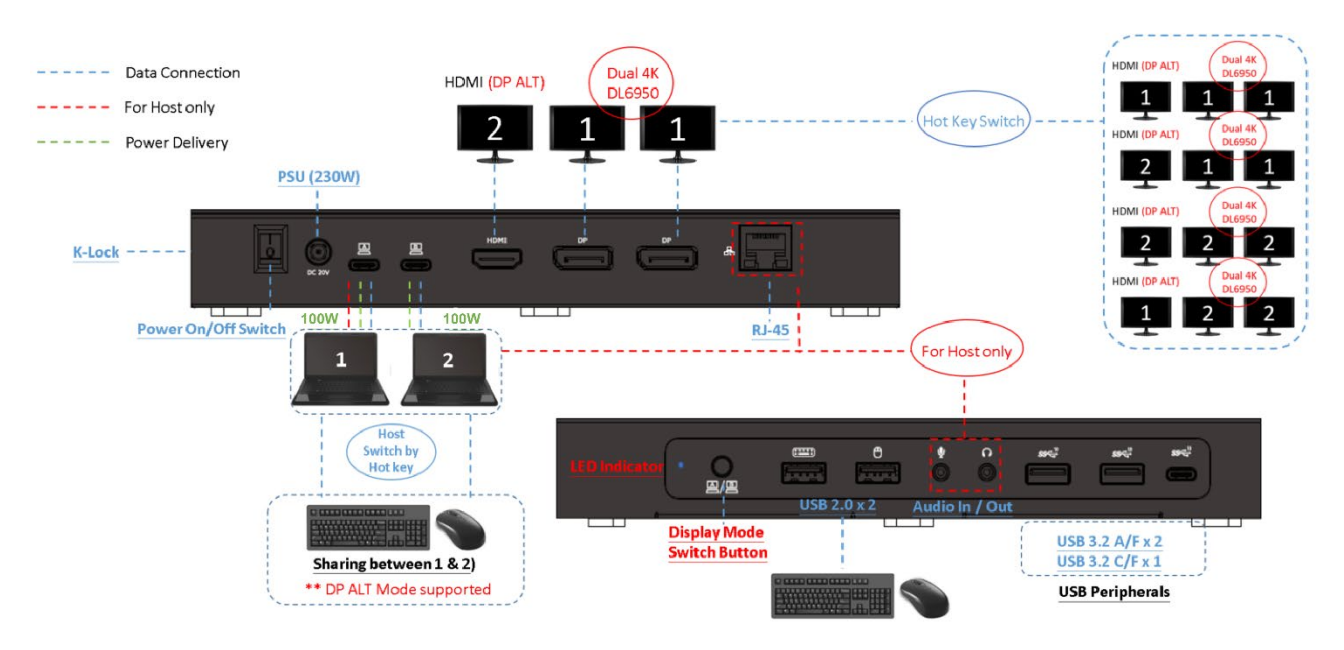

- 1. <u>Download</u> the latest drivers for Windows, macOS and Android OS from the following link: <u>http://www.display-link.com/downloads/</u>
- 2. <u>Connect</u> the Power adapter (PSU) to the DC power jack on the VT4900 Docking Station.
- 3. <u>Connect</u> the included 2 x USB-C to C cables to USB-C (Upstream) Ports (Host A / B) on the Docking Station and then to an available USB-C Port on each Host computer.
- 4. <u>**Connect**</u> your DisplayPort / HDMI displays to the corresponding ports on the VT4900 Docking Station.
- 5. <u>**Connect**</u> any other devices to the Docking Station, including an RJ-45 (Gigabit) for network connection, USB peripherals, speakers and microphones.
- 6. <u>Power On</u> the Docking Station.

# 1.5 Host (Display) Switch Mode

### - Switch by Button

Press once = Switch to next display mode

- Switch by Utility

As of version 3.2.5 Select "Switch UFP" = Switch to next display mode

- Switch by Hot Key

Press "Shift" (Default) two times = Switch to next display mode

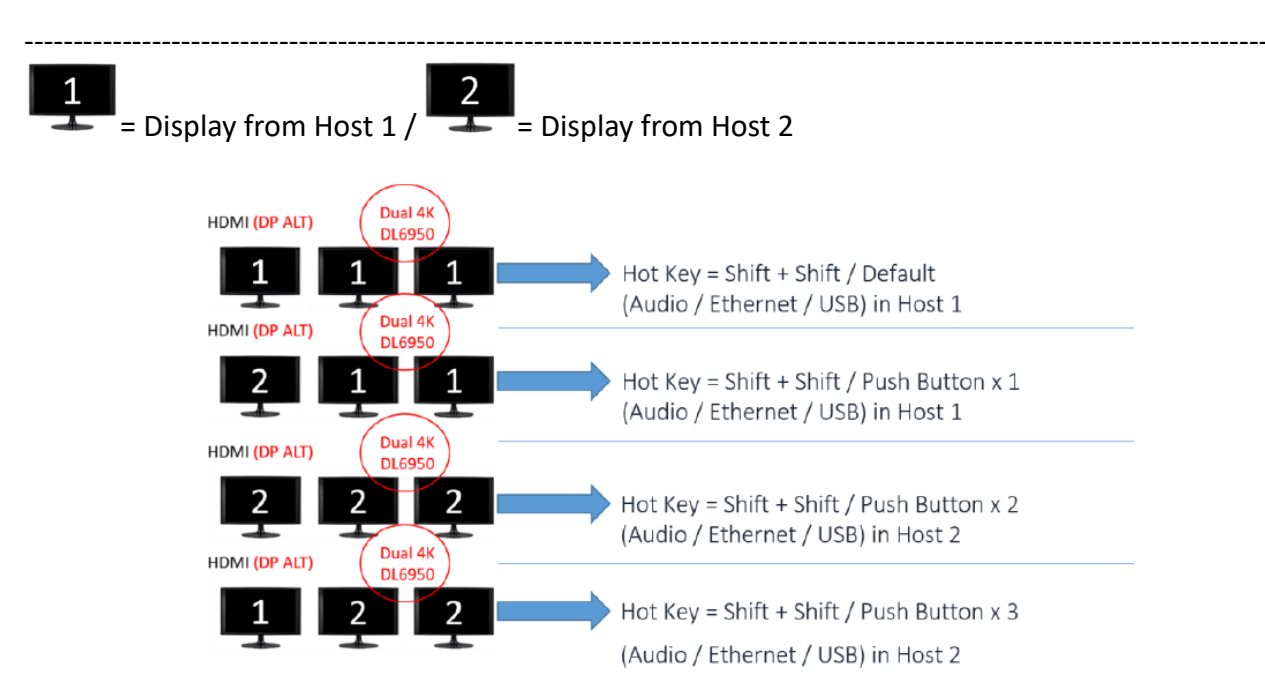

# **1.6 Specifications**

| Model Number           | VT4900                                                         | VT4900                                          |  |  |
|------------------------|----------------------------------------------------------------|-------------------------------------------------|--|--|
|                        | L la stra s as .                                               | USB 3.2 Gen 2 USB Type-C Cable (1M/5A) x2       |  |  |
|                        | Upstream:                                                      | USB Type-C × 2 (3.2 Gen 2 x1)                   |  |  |
| Interfaces             |                                                                | USB 3.2 Gen 2 Type-A ×2 / USB 2.0 Type-A x2     |  |  |
|                        | Downstream:                                                    | USB 3.2 Gen 2 Type-C x1   Audio x2 (In and Out) |  |  |
|                        |                                                                | HDMI ×1 / DP x2                                 |  |  |
| Data Transfer Rates    | USB 3.2 Gen 2 x1 100                                           | USB 3.2 Gen 2 x1 10Gbps                         |  |  |
| May Decolutions        | HDMI : 4096 x 2160 / 60Hz (when supported by host and display) |                                                 |  |  |
| wax. Resolutions       | DP: 4096 x 2160 / 60Hz                                         |                                                 |  |  |
| Power - ( PD 3.0 )     | 100W x 2                                                       |                                                 |  |  |
| OS Support             | Windows 10 and later, Mac OS X 10.10.2 and later               |                                                 |  |  |
|                        | Operating temperature: 0°C~60°C                                |                                                 |  |  |
| Environmental          | Storage temperature: -20°C~60°C                                |                                                 |  |  |
|                        | Humidity: <90% RH                                              |                                                 |  |  |
| Weight                 | 676g                                                           |                                                 |  |  |
| Dimensions (W x L x H) | 219mm x 88.2 x 32.5mm                                          |                                                 |  |  |

# 2 Driver Installation

Download the latest drivers (Installation Tool) for Windows, Mac OS and Android OS from the following link: <u>http://www.displaylink.com/downloads/</u>

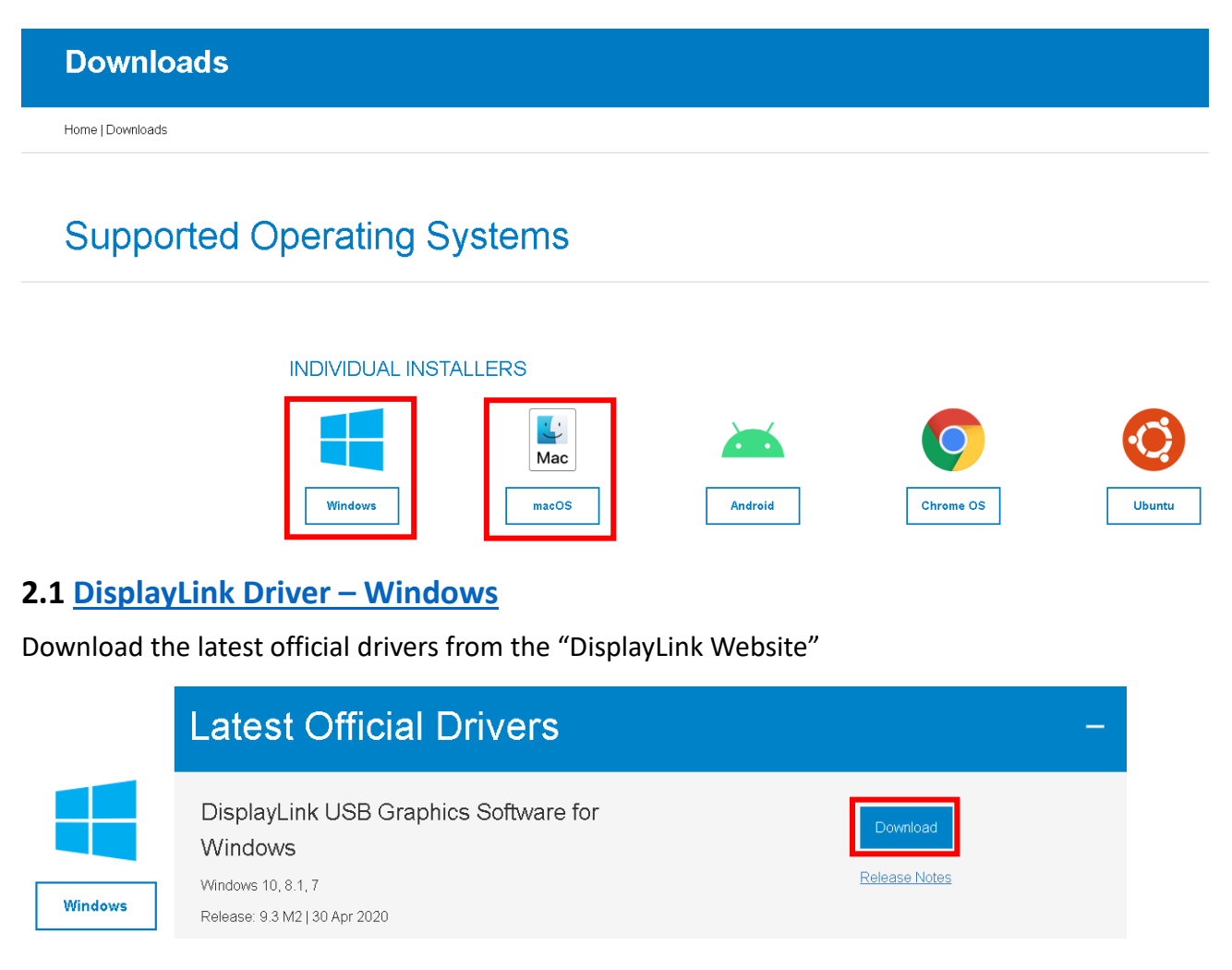

# 2.2 DisplayLink Driver – MAC OS

Download the latest official drivers from the "DisplayLink Website"

|     | Latest Official Driver                                                                                         | _                         |
|-----|----------------------------------------------------------------------------------------------------|---------------------------|
| Mac | DisplayLink USB Graphics Software for<br>macOS<br>Catalina 10.15, Mojave 10.14<br>Release: 5.2.4   26 May 2020 | Download<br>Release Notes |
|     |                                                                                                    |                           |

### Follow the instruction to finish the installation process.

### \*\* (Refer to the page 10, 11 in this User Manual)

# 2.3 DisplayLink USB Graphics software

# 2.3.1 Introduction

Welcome to the DisplayLink USB Graphics software. This software along with the VT4900 allows you to easily connect extra monitors to your laptop or desktop PCs USB port.

The connected monitors can be configured to either mirror your main screen, or extend the Windows desktop allowing visibility of more applications at the same time. The DisplayLink USB Graphics devices can also be configured to be the primary display.

DisplayLink's Graphics Host Software allows full configuration of all additional USB displays, including:

- Support for Windows 8.1– Windows 10 Update 2020
- Support for up to 6 additional USB Displays
- Resolutions up to 4K / 60Hz (Product dependent)
- Rotation
- Layout of displays

DisplayLink software also provides drivers for Audio and Ethernet built into the **VT4900 USB-C KVM Docking Station.** 

# 2.3.2 PC Requirements

The DisplayLink software can be utilized with any Ultrabook, Windows Tablet, Notebook/Laptop or Desktop systems.

The performance of the software is dependent upon the processing power available, as well as the operating system in use. More capable systems will provide overall better performance.

Please find detailed information about the minimum and recommended system specifications needed to run this software in the DisplayLink Knowledge Base <a href="http://support.displaylink.com/knowledgebase/articles/524951">http://support.displaylink.com/knowledgebase/articles/524951</a>

# 2.3.3 Installation Setup – Windows 10/8.1/8/7 Setup

### Step 1. Connect the Docking Station to your Laptop

Noted: Note: It is recommended to download the latest drivers from the DisplayLink support website at: <a href="http://www.displaylink.com/support">www.displaylink.com/support</a>

**Step** 2. Execute the Setup File which is download from DisplayLink website:

|         | Latest Official Drivers                             |               |
|---------|-----------------------------------------------------|---------------|
|         | DisplayLink USB Graphics Software for<br>Windows    | Download      |
| Windows | Windows 10, 8.1, 7<br>Release: 9.3 M2   30 Apr 2020 | Release Notes |

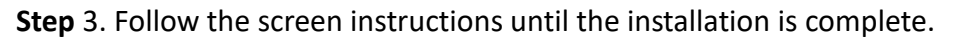

| Dell USB Graphic Software | DisplayLink                                                                                                    | Dell USB Graphic Software | DisplayLink                                                                                  |
|---------------------------|----------------------------------------------------------------------------------------------------|---------------------------|----------------------------------------------------------------------------------------------|
| License Agreement         | DISPLAYLINK SOFTWARE LICENSE AGREEMENT                                                                                                    | License Agreement         | First device connection                                                                      |
| System Check              | IMPORTANT - READ BEFORE COPYING, INSTALLING OR<br>USING.<br>Do not install or use this software and any associated materials<br>(collectively, the "Software") until you (Individual or entity) have<br>carefully read the following terms and conditions. By installing | System Check              | Connect your DisplayLink device to configure the Dell USB<br>Graphic Software for first use. |
| Final Setup               | or using the Software, you agree to the terms of this Agreement.<br>If you do not wish to so agree, do not install or use the<br>Software.                                                                                                    | Final Setup               |                                                                                              |
| Finish                    | LICENSES:     If you are an end user, the "SINGLE USER LICENSE"     below shall apply to you                                                                                                    | Finish                    |                                                                                              |
|                           | Accept Decline                                                                                                    |                           | Skip                                                                                         |

Step 4. Connect your Docking Station and peripherals to your PC (Host)

# 2.3.4 Installation Setup – macOS 10.12, 10.11, and 10.10

DisplayLink software can be downloaded and installed from the DisplayLink website following the steps below.

Select the 'DisplayLink Software Installer' to begin installation of the DisplayLink driver on your Mac.

This will run a standard Mac installer and will require a reboot once it has completed.

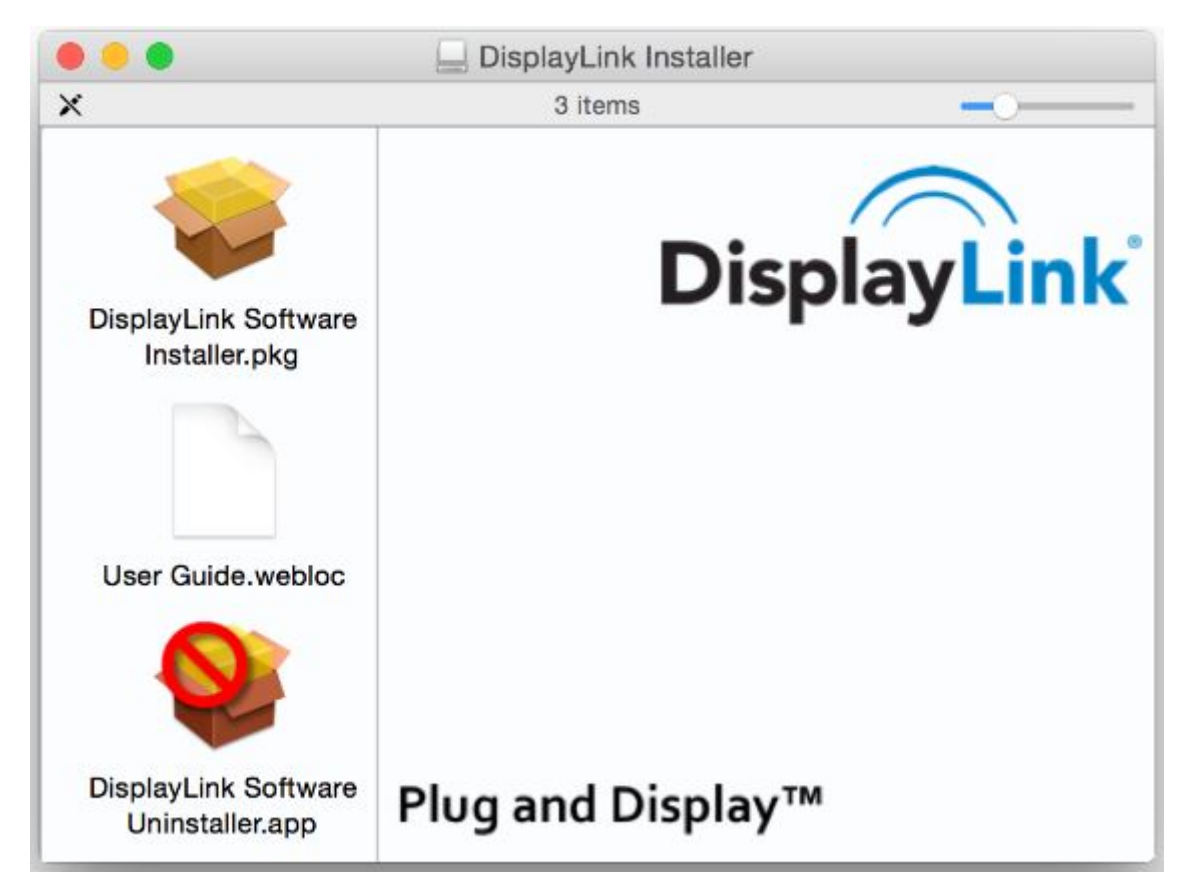

# 3 Host Bridge (Docking Center) Utility (Windows)

## 3.1 Setup and Installation

Please follow the steps for the installation.

| A                                                                                     |
|---------------------------------------------------------------------------------------|
| a. Connect HOST 1 Upstream port (On Docking Station) to the USB-C port of Host 1, and |
| В                                                                                     |
| connect the HOST 2 Upstream port C (On Docking Station) to the USB-C port of Host 2   |

### **b.** Double click **DockingCenterAppInstall.exe** to start the installation, as shown below.

| KM Share - InstallShield Wizard                                                                              | _        |            | ×   |
|----------------------------------------------------------------------------------------------------|----------|------------|-----|
| Preparing Setup                                                                                              |          | - day      |     |
| Please wait while the InstallShield Wizard prepares the setup.                                               |          |            | -   |
| KM Share Setup is preparing the InstallShield Wizard, which will guide yo<br>the setup process. Please wait. | ou throu | gh the res | tof |
|                                                                                                    |          |            |     |
|                                                                                                    |          |            |     |
|                                                                                                    |          |            |     |
|                                                                                                    |          |            |     |
|                                                                                                    |          |            |     |
|                                                                                                    |          |            |     |
| InstallShield                                                                                                |          |            |     |
|                                                                                                    |          | Cano       | el  |

c. If previous version of App is installed on your PC, App will ask users to uninstall it. Please uninstall the previous version and get back to this step to reinstall this version.

| Sellesys Logic Host bridge Appli                |                                       |
|-------------------------------------------------|---------------------------------------|
| Do you want to completely remo<br>its features? | e the selected application and all of |
|                                                 |                                       |
|                                                 | Yes No                                |

d. After the installation is completed, double click  $\mathbf{M}$  icon to start the application.

e. If "User Account Control" (UAC) is shown, please click "Yes"

f. Please run the above steps on a second PC. If the second PC is a Mac, please refer to the Mac user guide.

g. If hub cannot connect to two PCs, or the software is not executed, this icon 🕮 indicates NOT connected.

**h.** If two PCs are running different versions of software, this icon 😍 indicates NOT able to run.

i. This icon 😍 indicates the connection is completed.

j. This icon 😍 indicates KM Master mode (Host can control client's keyboard and mouse)

### 3.2 Functions

### 3.2.1 Mouse and Keyboard

After connection is successfully configured, the mouse connected to the hub can be moved between the two PCs. Your Keyboard connected to the HUB can also be used to input on the PC that the mouse focuses on.

Users could right click this icon 🐨 to setup the relative position of PCs.

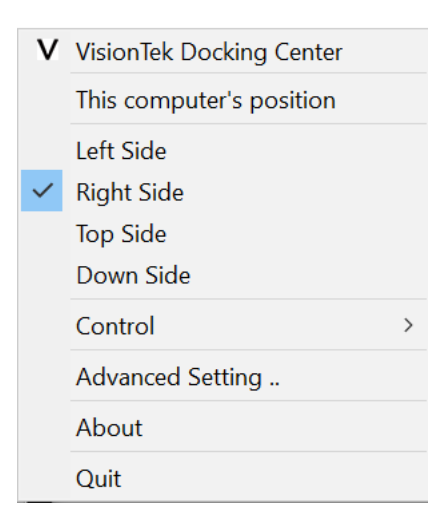

### 3.2.2 Ctrl + Alt + Del

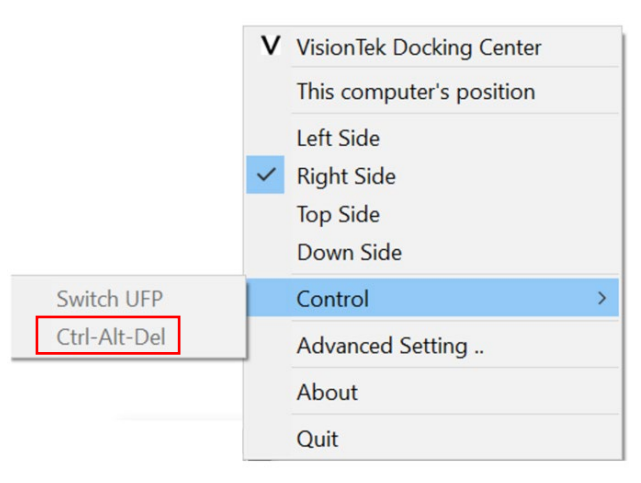

Ctrl + Alt + Del is Windows reserved combination keys, and the combination keys will only work on the PC that the keyboard is connected to.

## 3.2.3 Switch UFP

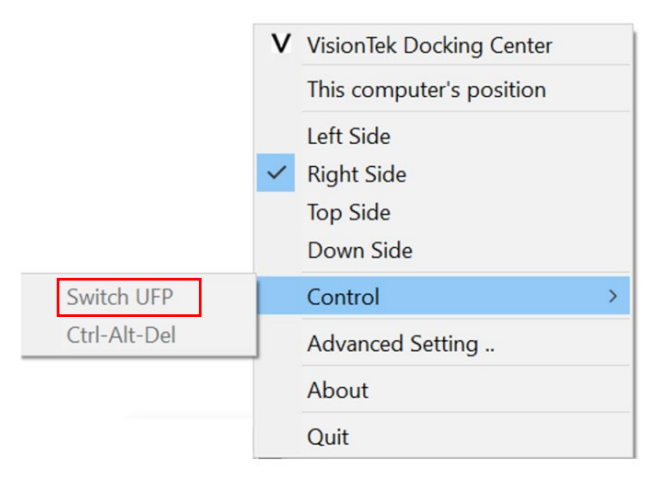

When the Hub connects to two PCs, devices under the hub will be recognized and enumerated by the Master host, for example, the storage devices will only be shown on the Master PC, while the other PC is set as the slave PC. Switch UFP function will allow users to switch the role of Master and Slave PCs.

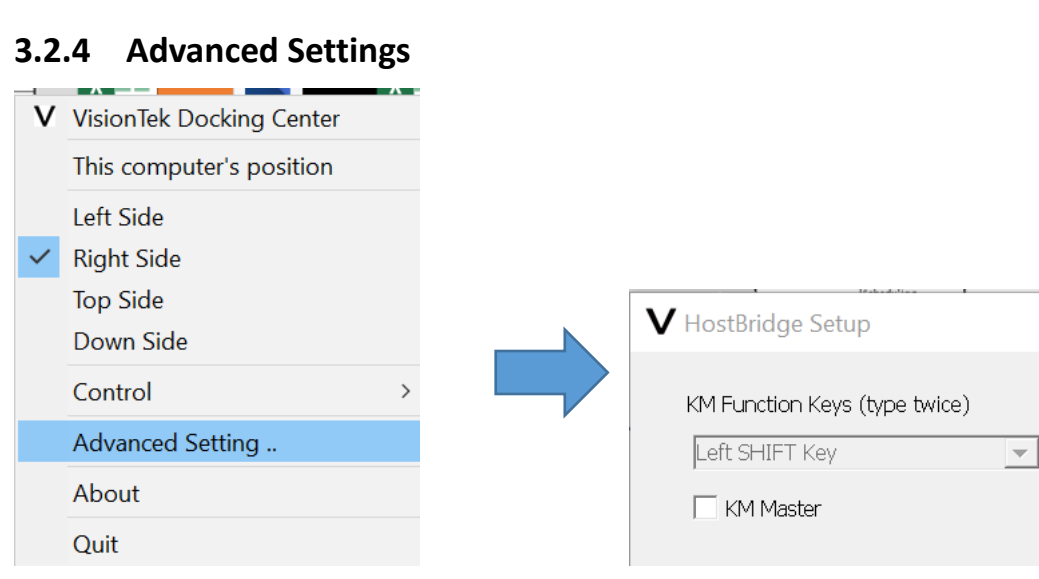

You could set a hot-key to switch UFP, and this key will allow you to switch the roles of PCs quickly.

 $\times$ 

You can switch the function of KM Master as well.

# 3.2.5 KM Master

KM Master is a setting where you can share the keyboard/mouse from the host side to the client side, even if the software is not installed on the client side.

In this case, you can use "Left ALT" + "Left SHIFT" to return to the host side.

| V HostBridge Setup            | ×        |
|-------------------------------|----------|
| KM Function Keys (type twice) |          |
| Left SHIFT Key                | <b>V</b> |
| KM Master                     |          |

# 3.2.6 About

Software Information

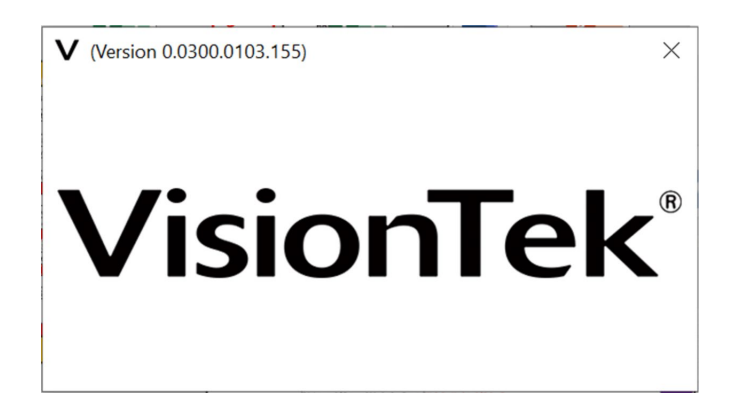

# 4 Host Bridge (Docking Center) Utility (MAC OS)

## 4.1 Limitations

- 1. Not supported by VM simulation systems.
- 2. KM Share Hub only works on USB3.0/USB3.1 host ports.

3. If one PC/MAC has an abnormal KM Share operation caused by entering sleep, suspend or restart, please unplug both upstream ports, restart the software on both PC and MAC, and re-plug both upstream ports to get back to normal operation.

# 4.2 Setup and Installation

Please follow the steps below for the installation.

- a. Connect HOST 1 Upstream port (On Docking) to the USB-C port of Host 1, and connect B the HOST 2 Upstream port (On Docking) to the USB-C port of Host 2
- b. Click <u>DockingCenterMac.pkg</u> to start the installation, as shown below.

|                                                                                                    | 💗 Install Docking Center                                                 |  |
|----------------------------------------------------------------------------------------------------|--------------------------------------------------------------------------|--|
|                                                                                                    | Welcome to the Docking Center Installer                                  |  |
| <ul> <li>Introduction</li> <li>Destination Select</li> <li>Installation Type</li> <li>Installation</li> <li>Summary</li> </ul> | You will be guided through the steps necessary to install this software. |  |
|                                                                                                    | Go Back Continue                                                         |  |

c. Click "Continue"

|                                                           | 💝 Install Docking Center                                                |
|-----------------------------------------------------------|-------------------------------------------------------------------------|
|                                                           | Select a Destination                                                    |
| <ul><li>Introduction</li><li>Destination Select</li></ul> | Select the disk where you want to install the Docking Center software.  |
| <ul> <li>Installation Type</li> </ul>                     |                                                                         |
| Installation                                              |                                                                         |
| Summary                                                   | i mun                                                                   |
|                                                           | Macintosh HD<br>434.16 GB available<br>499.96 GB total                  |
|                                                           | Installing this software requires 1.4 MB of space.                      |
|                                                           | You have chosen to install this software on the disk<br>"Macintosh HD". |
|                                                           | Go Back Continue                                                        |

# d. Click "Continue"

|                                                                                                    | 💗 Install Docking Center                                                                                                    |
|----------------------------------------------------------------------------------------------------|----------------------------------------------------------------------------------------------------|
|                                                                                                    | Standard Install on "Macintosh HD"                                                                                                    |
| <ul> <li>Introduction</li> <li>Destination Select</li> <li>Installation Type</li> <li>Installation</li> <li>Summary</li> </ul> | This will take 1.4 MB of space on your computer.<br>Click Install to perform a standard installation of this software<br>on the disk "Macintosh HD".<br>Change Install Location |
|                                                                                                    | Customize Go Back Install                                                                                                    |

e. Click "Install"

f. Input "User Name" and "Password", and press enter or click "Install Software".

| ••••       | Installer is trying to install new software. |
|------------|----------------------------------------------|
|            | User Name: VisionTek                         |
| Introduc   | Password:                                    |
| Destinat   |                                              |
| Installati | Cancel Install Software                      |
| Installat  |                                              |
| Summary    |                                              |
|            |                                              |
|            |                                              |
|            |                                              |
|            |                                              |
|            | Go Back Continue                             |

g. Click "Open System Preferences"

|   | "HostBridge" would like to control this computer using accessibility features.                        |  |
|---|----------------------------------------------------------------------------------------------------|--|
|   | Grant access to this application in Security & Privacy<br>preferences, located in System Preferences. |  |
| ? | Open System Preferences Deny                                                                          |  |

# h. Click "Lock"

| ••• Security                    | / & Privacy                          | 2 Search   |
|---------------------------------|--------------------------------------|------------|
| General                         | FileVault Firewall Privacy           |            |
| Location Services               | Allow the apps below to control your | computer.  |
| Contacts                        | AEServer                             |            |
| Calendars                       | DockingCenter                        |            |
| Reminders                       |                                      |            |
| Rhotos                          |                                      |            |
| Camera                          |                                      |            |
| Microphone                      | + -                                  |            |
| Speech Recognition              |                                      |            |
| Accessibility                   |                                      |            |
|                                 |                                      |            |
| Click the lock to make changes. |                                      | Advanced ? |

i. Input "User Name" and "Password", and press enter or click "Unlock"

| Pr<br>Er | System Preferences is trying to unlock Security & Privacy preferences.<br>Enter your password to allow this. |               |  |  |
|----------|----------------------------------------------------------------------------------------------------|---------------|--|--|
| l        | User Name:                                                                                                   | VisionTek     |  |  |
|          | rassworu.                                                                                                    | Cancel Unlock |  |  |

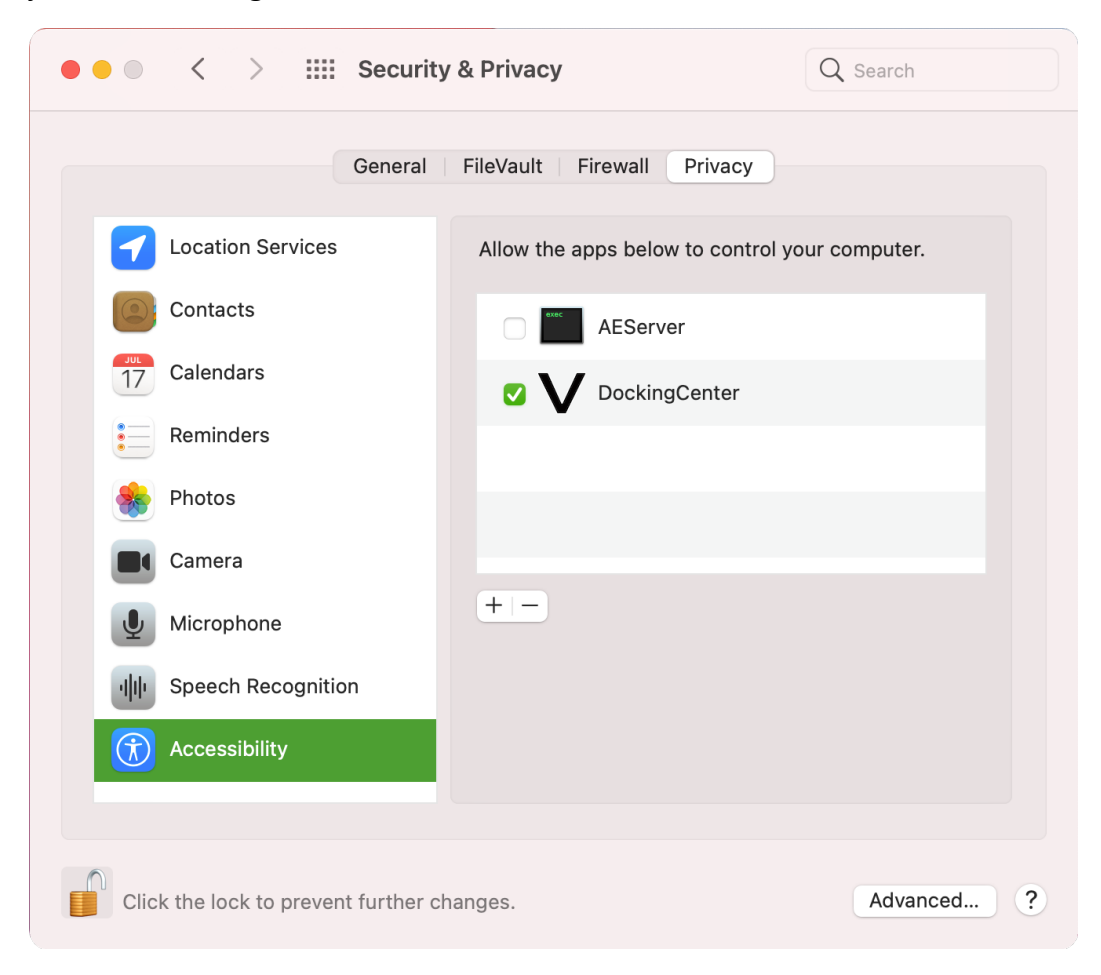

j. Click "DockingCenter" and close the window.

### 4.3 Ready to Use

Click "GO" 🖈 "Applications".

| Ś.            | Finder                                                                                                    | File       | Edit      | View    | Go       | Window        | Help              |             |
|---------------|----------------------------------------------------------------------------------------------------|------------|-----------|---------|----------|---------------|-------------------|-------------|
|               |                                                                                                    |            |           |         | Ba<br>Fo | ick<br>irward | der in New Window | )%<br>[%    |
| in the second |                                                                                                    | IFIE       | shhinh    |         |          | All My File   | s                 | 企業F         |
| 1 20          | Contraction of the                                                                                                    | - and a    |           | 200     | ß        | Document      | ts                | <b>企業O</b>  |
| a Distant     | 10.34                                                                                                    | 110        |           | 277     |          | Desktop       |                   | 企業D         |
| States of     | and a                                                                                                    | 2          |           | a p     | 0        | Download      | S                 | \C ₩L       |
| NS Ph         | -5-                                                                                                    | 22         | 1         | 1 -     | Î        | Home          |                   | <b>☆</b> 器H |
| -             |                                                                                                    |            | IC.       | L       |          | Computer      |                   | <b>企業C</b>  |
| Sec.          | - u                                                                                                    | lashUt     | ilities_r | Iew     | 0        | AirDrop       |                   | 企業R         |
| Carto         | and the second division of the second division of the second divisio | The second | 10        | hild    | 0        | Network       |                   | <b>☆</b> ೫K |
| 10,00         | and the second                                                                                                    |            |           | -f-     | 0        | iCloud Dri    | ve                | <b>企</b> 第1 |
| the free      | 1                                                                                                    | 1          |           | F       | A        | Applicatio    | ns                | ûЖА         |
| - ser         | 1                                                                                                    |            |           | 12 al   | X        | Utilities     |                   | <b>☆業U</b>  |
| SWG SH        | U                                                                                                    | pgrade     | 2A(M      | AC)     | Re       | ecent Folde   | rs                | •           |
|               | 1.18                                                                                                    | 2          | Stol 1    | ALL ALL | Go       | to Folder.    |                   | 企業G         |
| 1000          | No.                                                                                                    |            |           | 022     | Co       | onnect to S   | erver             | ЖK          |

### Start "DockingCenter".

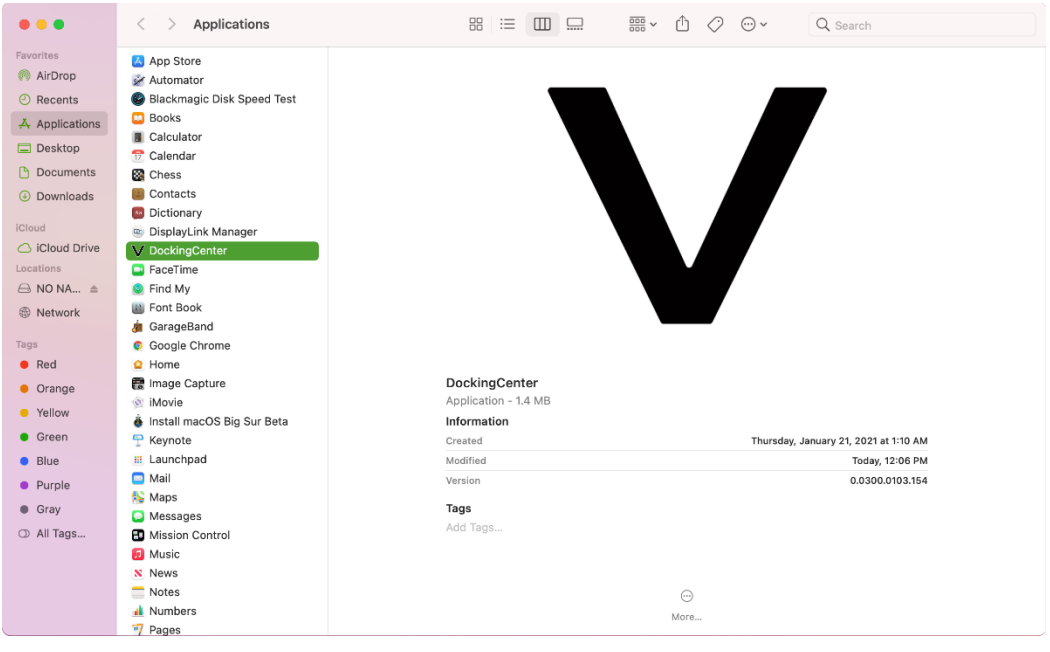

### 4.4 Functions

### When KM Share is started, there are four statuses.

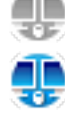

Indicates NON-Connected

Indicates Connected

Indicates ERROR (it may be caused by mismatched hardware of software)

Indicates KM Master mode (Host can control client's keyboard and mouse)

### a. Mouse and Keyboard

After the connection has been successfully built-up, the mouse on both computers or on the Hub can be moved over between the two computers, and the Keyboard can be used to input on the computer that mouse focus on.

| <ul> <li>VisionTek Docking Center</li> </ul> |
|----------------------------------------------|
| This computer's position                     |
| ✔ 🔇 Left Side                                |
| 🜔 Right Side                                 |
| 🔼 Top Side                                   |
| 💙 Down Side                                  |
| Control >                                    |
| Advanced Settings                            |
| About                                        |
| Quit                                         |

### b. Switch UFP

When the Hub connects to two host platforms, devices connected to the hub will be recognized and enumerated by the master host, for example, the storage devices will only be shown on Master side, with the other side being set to slave or client host. Switch the UFP function to allow you to switch the roles of master and client host

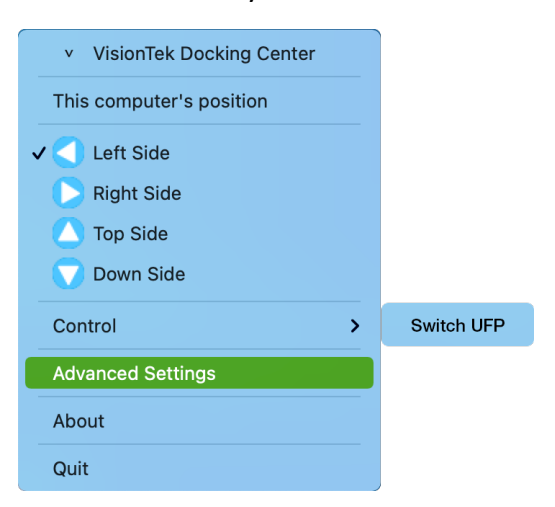

### c. Advanced Settings

- UFP Switch Hotkey Setting

You can set a hot-key to switch UFP, and this will allow you to switch the role of the hosts.

| <ul> <li>VisionTek Docking Center</li> </ul>                                           |             | Advanced Settings |  |
|----------------------------------------------------------------------------------------|-------------|-------------------|--|
| This computer's position                                                               |             |                   |  |
| <ul> <li>Left Side</li> <li>Right Side</li> <li>Top Side</li> <li>Down Side</li> </ul> | KM Key code | e: L_SHIFT        |  |
| Control >                                                                              |             |                   |  |
| Advanced Settings                                                                      |             |                   |  |
| About                                                                                  |             |                   |  |
| Quit                                                                                   |             |                   |  |

#### - KM Master

KM Master Mode can only be enabled by the master host platform. When "KM Master" mode is enabled, the application icon becomes yellow. At this time, you can use the host's keyboard and mouse to control the client's side without requiring the KM Share application. You can also press the hot key (left ALT + left SHIFT) to move cursor back to the master host side from the client side.

| <ul> <li>VisionTek Docking Center</li> </ul>                                           | 😑 😑 😐 Advanced Settings |
|----------------------------------------------------------------------------------------|-------------------------|
| This computer's position                                                               |                         |
| <ul> <li>Left Side</li> <li>Right Side</li> <li>Top Side</li> <li>Down Side</li> </ul> | KM Key code: SHIFT      |
| Control >                                                                              |                         |
| Advanced Settings                                                                      |                         |
| About                                                                                  |                         |
| Quit                                                                                   |                         |

#### - About

Software Information

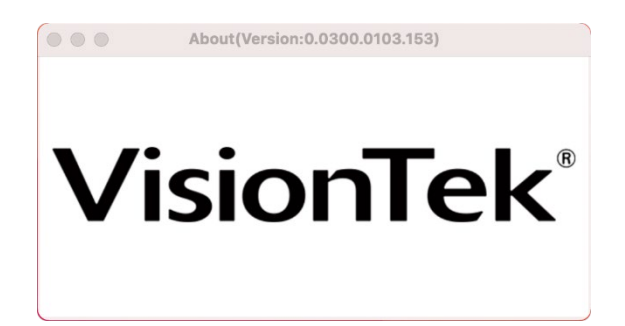

# 5 Trouble Shooting

| SYMPTOM                                                               | POSSIBLE SOLUTION                                                                                                    |
|-----------------------------------------------------------------------|----------------------------------------------------------------------------------------------------|
| Display Mode Switch is not functioning                                | Unplug from the Host 1 / 2 wait 10 seconds, and then reconnect                                                                                                    |
| "Utility" is disconnected or shows abnor-<br>mal information          | Close the Utility and reactive again                                                                                                    |
| There is no video on the monitor that is at-<br>tached to the dock.   | Check the video connection cables<br>Unplug the power, wait 10 seconds, and then reconnect                                                                                                    |
| The video on the attached monitor is dis-<br>torted or corrupted.     | Check video connection cables<br>Check the video resolution under Control Panel\Display\Change<br>Display Setting                                                                                                    |
| The video on the attached monitor is not displaying in extended mode. | Press Windows logo key and P<br>Toggle the display mode                                                                                                    |
| The audio jacks are not functioning.                                  | Right-click the Sound icon on the System Tray<br>Select Playback devices<br>Right-click and check both Show Disconnected Devices and Show<br>Disabled Devices<br>Right-click USB Audio device and select Set as default |
| USB ports are not functioning on the dock.                            | Turn off the dock and unplug from the power, wait 10 seconds,<br>turn on the power and then reconnect again                                                                                                    |
| DisplayLink Driver is not able to install.                            | You can download the latest DisplayLink driver from:<br>http://www.displaylink.com/downloads/                                                                                                    |
| Laptop failed to wake up from Ethernet port                           | Check the settings under BIOS Items to make sure laptop sup-<br>ports wake-up-from-Ethernet port function                                                                                                    |

\*\* Other issues on Display might refer to DisplayLink Troubleshooting: General:

https://support.displaylink.com/knowledgebase/topics/80206-troubleshooting-general

# 6 Regulatory Compliance

# **FCC Conditions**

This equipment has been tested and found to comply with Part 15 of the FCC Rules.

Operation is subject to the following two conditions:

(1) This device may not cause harmful interference

(2) This device must accept any interference received. Including interference that may cause undesired operation.

# CE

This equipment is in compliance with the requirements of the following regulations:

EN 55 022: CLASS B

# **WEEE Information**

For EU (European Union) member users:

According to the WEEE (Waste Electrical and Electronic Equipment) Directive, do not dispose of this product as household waste or commercial waste. Waste electrical and electronic equipment should be appropriately collected and recycled as required by practices established for your country. For information on recycling of this product, please contact your local authorities, your household waste disposal service or vendor where purchased.

F